## How to get endorsement of organic fortified food products?

**Step 1:** Navigate to License/Registration and click on "Endorsement (Organic)".

|       | Dashboard                          | Endorse Organic Products |                         |                   |            |             |                  |          |         |  |  |
|-------|------------------------------------|--------------------------|-------------------------|-------------------|------------|-------------|------------------|----------|---------|--|--|
|       | License/Registration 🗸             | LIIU                     |                         |                   |            |             |                  |          |         |  |  |
|       | Apply for New License/Registration |                          |                         |                   |            |             |                  |          |         |  |  |
|       | Clarification/Incident(s)          | SI.No.                   | Name of Company         | Reference No.     | Issue Date | Expiry Date | License Category | ков      | Action  |  |  |
|       | Reverted Application by Authority  | 1                        | New India Company Fssai | 12001311047487983 | 01-03-2020 | 28-02-2021  | Central License  | View KOB | Proceed |  |  |
|       | Endorsement (Organic)              | 2                        | New India Company Essai | 12001311047487974 | 31-01-2020 | 30-01-2021  | Central License  | View KOB | Proceed |  |  |
|       | Endorse Fortified Products         | 3                        | New India Company Essai | 12001301047487967 | 30-01-2020 | 29-01-2021  | Central License  | View KOB | Proceed |  |  |
| Click | Renewal 4                          | 4                        | New India Company Fssai | 12001291047487959 | 29-01-2020 | 28-01-2021  | Central License  | View KOB | Proceed |  |  |
| CIICK | Modification 4                     | 5                        | Mid Day Meal            | 22001291047487949 | 29-01-2020 | 28-01-2024  | State License    | View KOB | Proceed |  |  |
| here  | Surrender / Transfer 4             | 6                        | New India Company Fssai | 12001291047487952 | 29-01-2020 | 28-01-2022  | Central License  | View KOB | Proceed |  |  |
|       | Annual Return 4                    | 7                        | New India Company Fssai | 12001291047487947 | 29-01-2020 | 28-01-2021  | Central License  | View KOB | Proceed |  |  |
|       | Inspection 4                       | 8                        | New India Company Fssai | 12001271047487926 | 29-01-2020 | 28-01-2021  | Central License  | View KOB | Proceed |  |  |
|       | Quarterly Return for Exporters     | 9                        | New India Company Fssai | 22001281047487942 | 27-01-2020 | 26-01-2021  | State License    | View KOB | Proceed |  |  |

**Step 2:** Click on "Proceed" against the application for which endorsement is required.

## Endorse Organic Products

| SI.No. | Name of Company         | Reference No.     | Issue Date | Expiry Date | License Category | ков      | Action  |
|--------|-------------------------|-------------------|------------|-------------|------------------|----------|---------|
| 1      | New India Company Fssai | 12001311047487983 | 01-03-2020 | 28-02-2021  | Central License  | View KOB | Proceed |
| 2      | New India Company Fssai | 12001311047487974 | 31-01-2020 | 30-01-2021  | Central License  | View KOB | Proceed |
| 3      | New India Company Fssai | 12001301047487967 | 30-01-2020 | 29-01-2021  | Central License  | View KOB | Proceed |
| 4      | New India Company Fssai | 12001291047487959 | 29-01-2020 | 28-01-2021  | Central License  | View KOB | Proceed |
| 5      | Mid Day Meal            | 22001291047487949 | 29-01-2020 | 28-01-2024  | State License    | View KOB | Proceed |
| 6      | New India Company Fssai | 12001291047487952 | 29-01-2020 | 28-01-2022  | Central License  | View KOB | Proceed |

**Step 3:** Read the declaration, fill in the necessary details, upload the product test report, click on checkbox "I Agree" and submit.

| * Declartion                                                                                                    |                                                                             |                                                             |                            |                         |                                   |  |  |  |
|----------------------------------------------------------------------------------------------------|-----------------------------------------------------------------------------|-------------------------------------------------------------|----------------------------|-------------------------|-----------------------------------|--|--|--|
| I/We Hemant Khurana person responsible for complying with conditions of license of New India Company Fssai located at North<br>Goa of Goa, hereby declare that:                                                         |                                                                             |                                                             |                            |                         |                                   |  |  |  |
| (a) The com                                                                                                    | (a) The company is in possession of valid NPOP/PGS-India Scope certificate. |                                                             |                            |                         |                                   |  |  |  |
| (b) The com<br>Regulation 2                                                                                                    | pany undertake<br>2011 and other                                            | es to comply with the provisions of<br>Regulation in force. | f FSS( Organic Food )      | Regulation,2017         | and FSS (Packaging and Labelling) |  |  |  |
| (c) I shall provide information on Organic Products for endorsement as per valid NPOP, PGS-India Certificate.                                                                                                    |                                                                             |                                                             |                            |                         |                                   |  |  |  |
| Contact N                                                                                                    | lo.:                                                                        | 111111111                                                   | NPOP/PG<br>Scope Certifica | iS-India<br>ate Number: |                                   |  |  |  |
| Email II                                                                                                    | D: he                                                                       | mantkhurana96@gmail.com                                     | Valid upt                  | o Date:                 |                                   |  |  |  |
| Date:                                                                                                    | Date: 31-01-2020                                                            |                                                             |                            | Processor Pro           | ducer 🔲 Trader                    |  |  |  |
|                                                                                                    | Upload Certificate                                                          |                                                             |                            |                         |                                   |  |  |  |
| SI. No                                                                                                    | File                                                                        |                                                             |                            | Action                  |                                   |  |  |  |
|                                                                                                    | Choose File No file chosen                                                  |                                                             |                            | Upload                  |                                   |  |  |  |
| Note:- Before uploading the copy of NPOP/PGS-India Scope certificate, Please ensure to underline the organic food products in NPOP/PGS-Inida which are being applied for endorsement of FSSAI License and Registration. |                                                                             |                                                             |                            |                         |                                   |  |  |  |
|                                                                                                    | Submit Cancel                                                               |                                                             |                            |                         |                                   |  |  |  |

**Step 4:** Select the product for endorsement, enter the brand name and Submit the application.

| Update Brand Name |               |       |                  |               |                        |         |                      | × |
|-------------------|---------------|-------|------------------|---------------|------------------------|---------|----------------------|---|
|                   |               | S.No. | Kind of Business | Food Category | Sub-Food Category Name | Product | Brand Name(variants) |   |
|                   | •             | 1     | Caterer          | NA            | NA                     | NA      | ABCD                 |   |
|                   | Submit Cancel |       |                  |               |                        |         |                      |   |